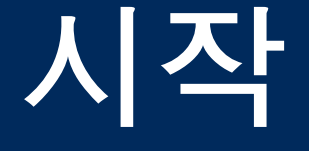

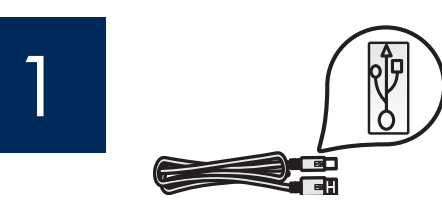

### USB 케이블 사용자: A2 단계까지 USB 케 이블을 연결하지 마십시오.

이 설명서를 사용하여 하드웨어를 설치하고 HP All-in-One을 컴퓨터 또는 작동하는 네트워크에 연결하십시오. 설치 중에 문 제가 발생하면 마지막 단원의 **문제 해결**을 참조하십시오.

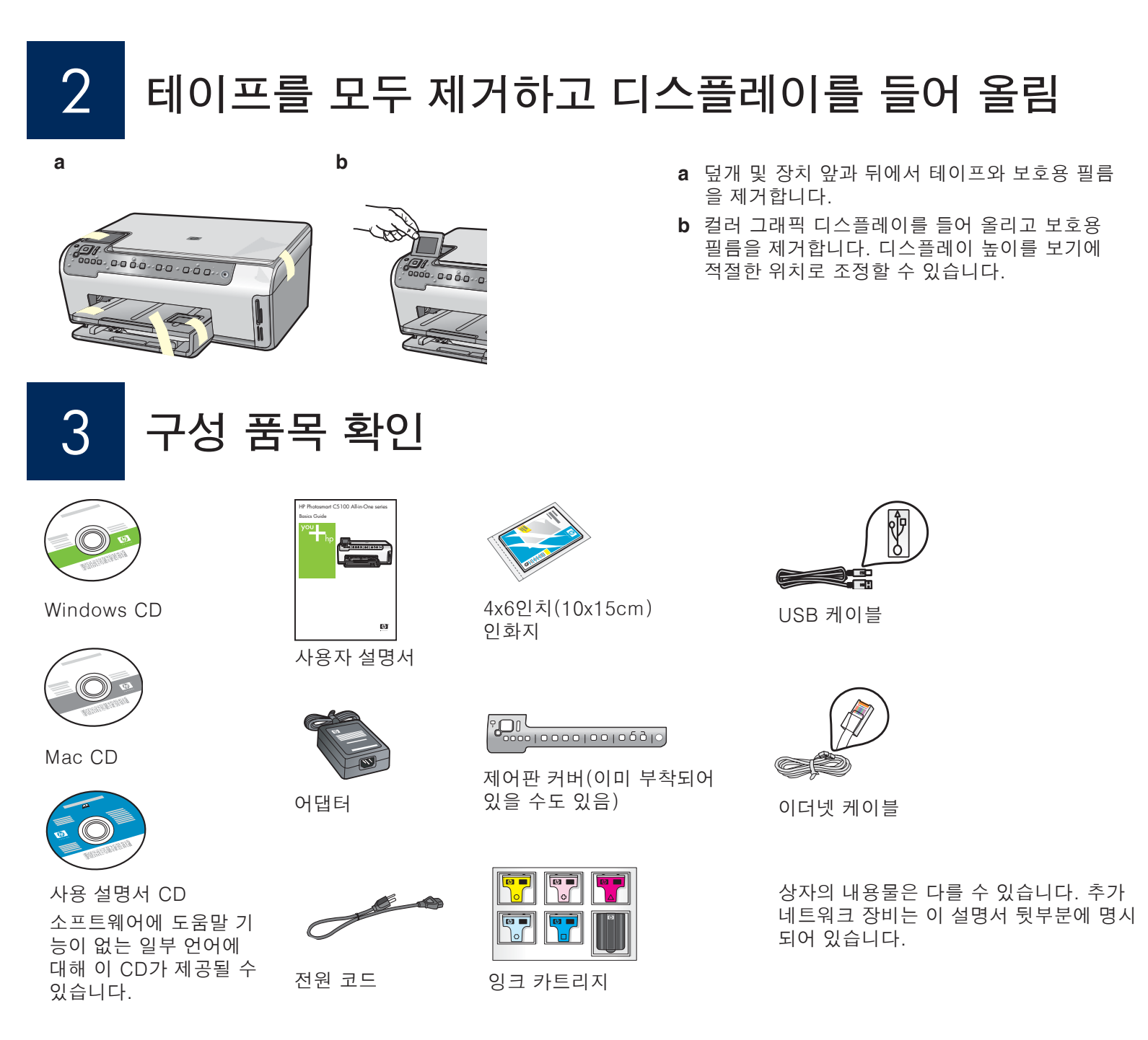

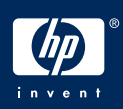

4

## 제어판 커버 부착(사전 부착되지 않은 경우)

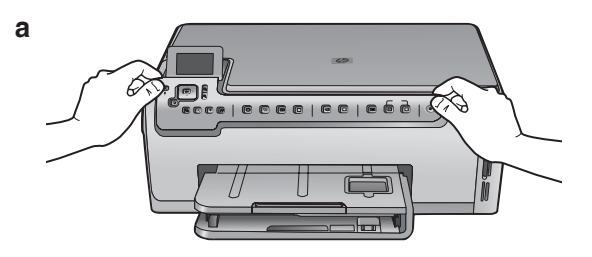

a 장치의 버튼 위에 제어판 커버를 놓습니 다.

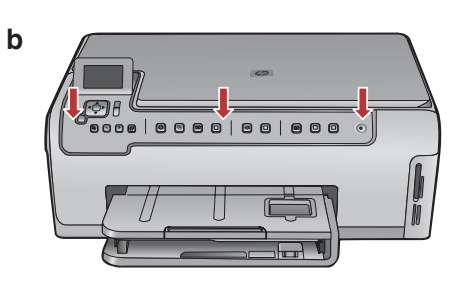

b 오버레이의 가장자리를 모두 단단히 눌러 고정시킵니다. 버튼이 모두 보이고 차단되 지 않도록 합니다.

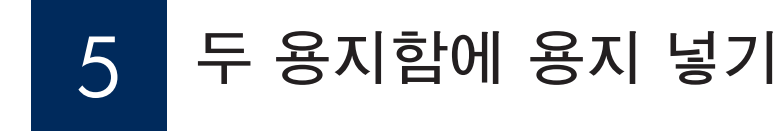

#### 기본 용지함:

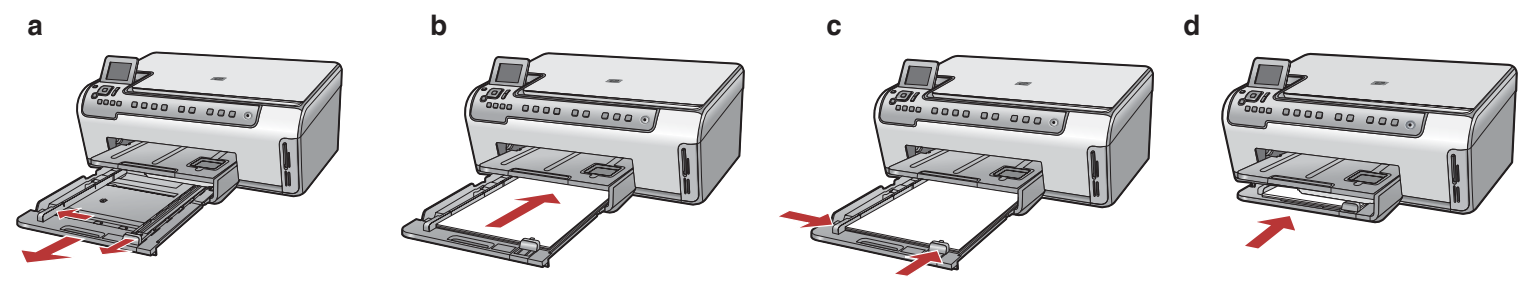

하단 용지함에 일반 백지를 넣습니다. 정렬하려면 일반 용지가 필요합니다.

#### 인화지 용지함:

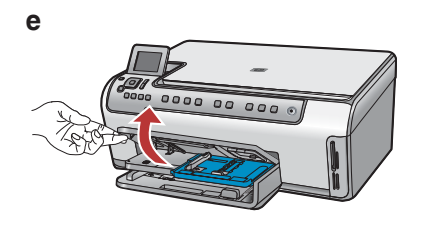

e 출력 용지함을 들어 올립니다.

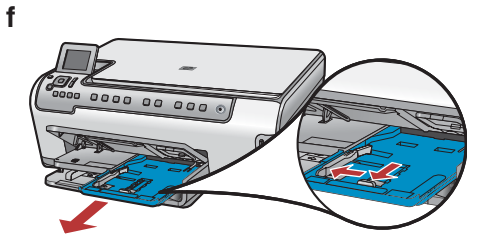

f 인화지를 빼냅니다.

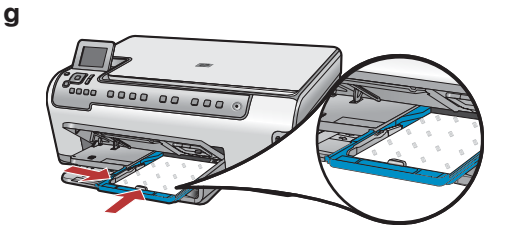

g 사진 용지함에 샘플 팩에 있는 4x6인치 (10x15cm) 크기의 인화지를 광택면이 아래로 가도록 넣습니다.

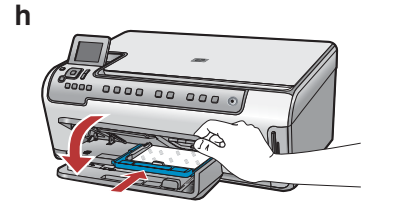

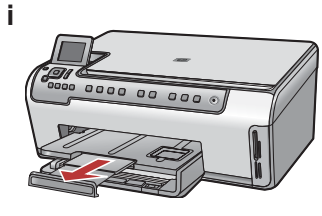

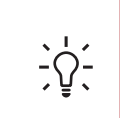

**팁:** 용지에 표시가 있으면 표시가 사용 자 쪽을 향하도록 놓습니다.

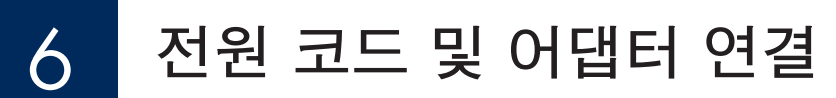

**USB 케이블 사용자:** 설명서 후반부에 USB 케이블을 연 결하라는 지시가 나오기 전에는 케이블을 연결하지 마십시 오.

전원 버튼 누름 7

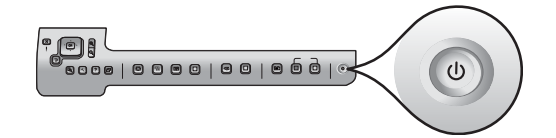

**전원** 버튼을 누른 후 컬러 그래픽 디스플레이에 메시지가 나 타날 때까지 기다립니다.

а

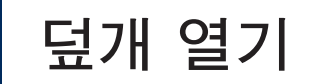

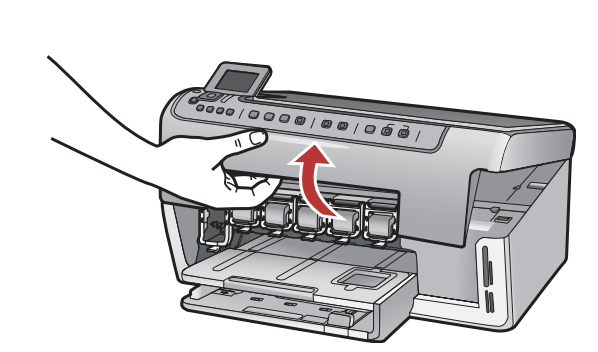

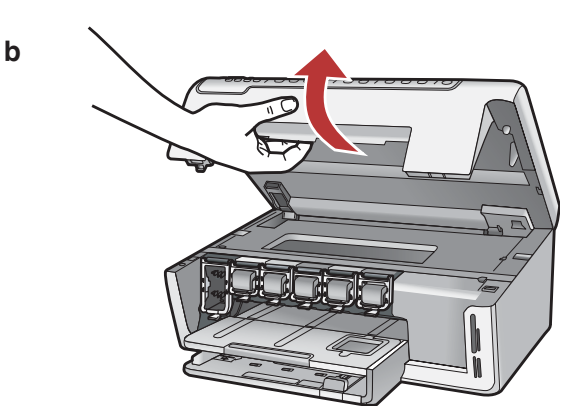

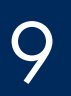

### 장치 내부 걸쇠 들어 올리기

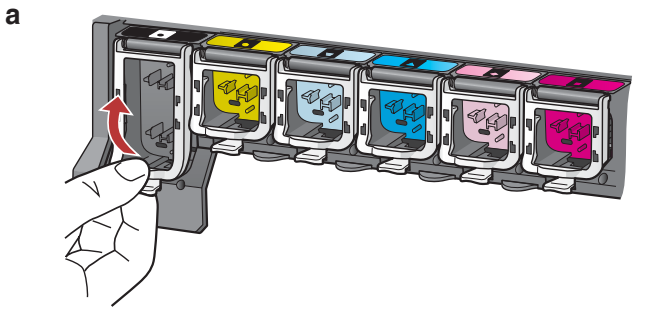

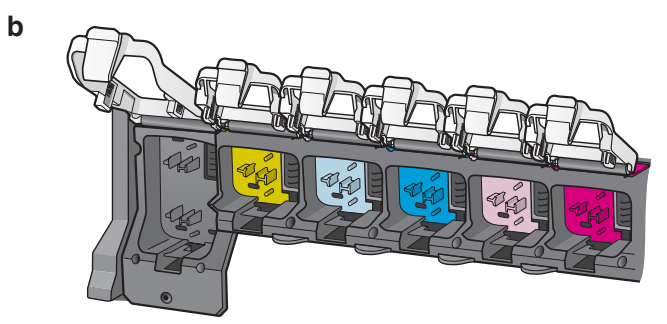

] ) 카트리지 여섯 개 모두 넣기

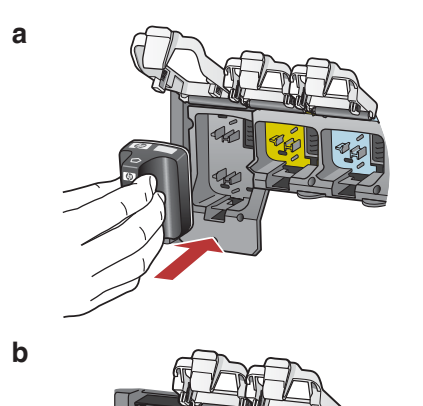

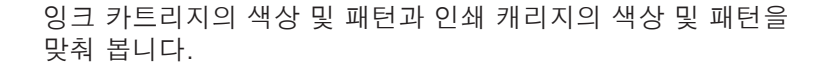

a 각 걸쇠의 하단을 눌러 잠금을 푼 후 걸쇠를 들어 올립니다.

**b** 걸쇠 여섯 개를 모두 올립니다.

- a 검정 잉크 카트리지를 왼쪽에서 첫 번째 슬롯에 밀어 넣습니다. 걸쇠를 닫습니다.
- b 컬러 잉크 카트리지마다 동일한 절차를 반복합니다.
- c 걸쇠가 제대로 고정되었는지 확인합니다.

**참고:** 프린터와 함께 제공되는 잉크 카트리지만 사용합니다. 이러한 카트리지의 잉크는 처음 설치할 때 프린트헤드 어셈블 리에 있는 잉크와 혼합되도록 특수하게 제조되었습니다.

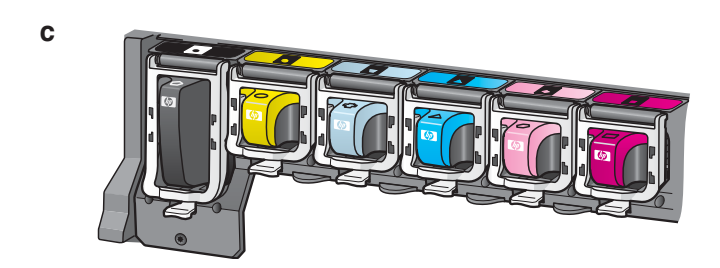

# ] ] 덮개를 닫고 메시지의 지시에 따르기

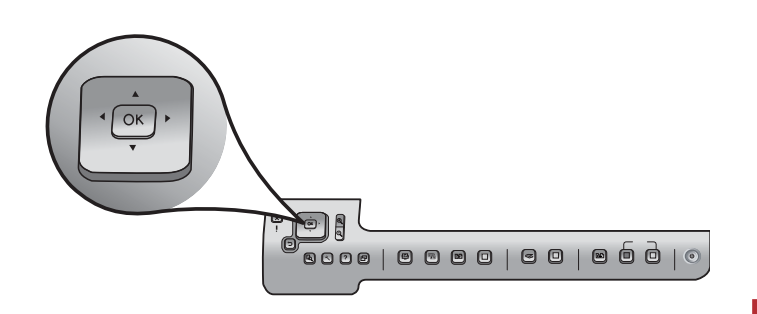

а

b

OTA C

0000 00 000

a 덮개를 닫으면 일반 백지를 넣으라는 메시지가 표시됩니다. 해당 용지를 넣었는지 확인한 후 OK 버튼을 누르면 처리가 시작됩니다.

장치는 잉크 카트리지를 초기화하고 프린터를 정렬합니다. 이 작업에는 5분 정도 소요됩니다.

**주의:** 이 시점에서는 HP All-in-One의 연결을 해제하거나 끄지 마십시오. 장치 에서 소음이 들릴 수 있습니다.

b 정렬 페이지를 인쇄한 후 정렬이 완료됩니다. 디스플레이의 상태를 점검한 다음 OK를 누릅니다. 정렬 페이지는 재활용 하거나 버리십시오.

# 12 컴퓨터 전원 켜기

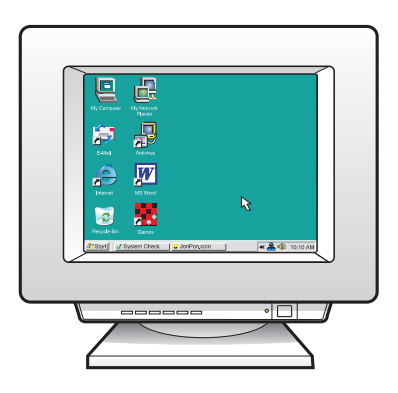

- a 컴퓨터의 전원을 켜고 필요하다면 로그인한 다음 바탕 화면 이 나타날 때까지 기다립니다.
- **b** 열려 있는 프로그램을 모두 닫습니다.

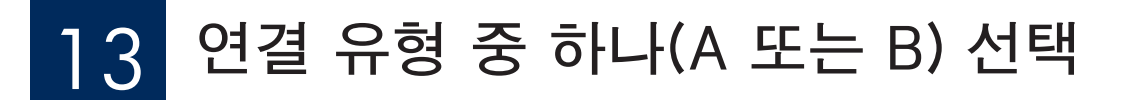

### A: USB 연결 - 아직 연결하지 않음

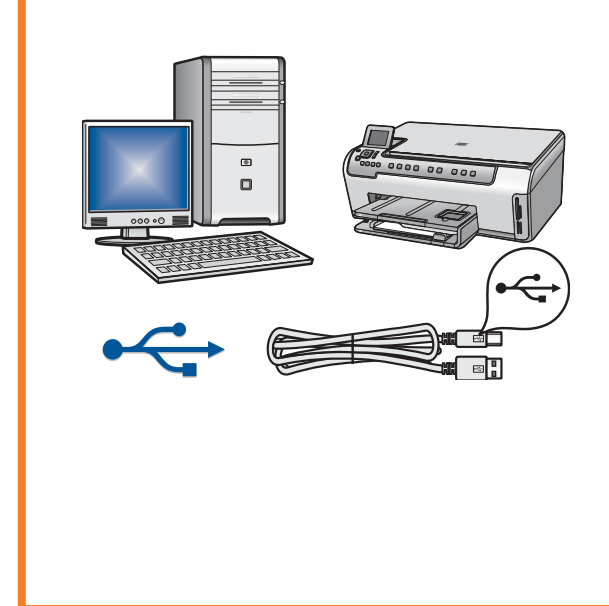

장치를 한 컴퓨터에 직접 연결하려면 이 연결 유형을 사용합니다. (A2단계까지 USB 케이블을 연결하지 마십시오.) 필요한 장비: USB 케이블.

USB 연결의 경우 단원 A(7페이지)의 지침으로 이동하십시오.

### B: 이더넷(유선) 네트워크

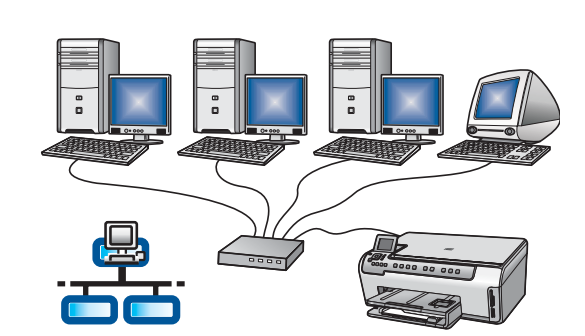

장치와 네트워크를 이더넷으로 연결하려면 이 연결 유형을 사용하십시오. 필요한 장비: 허브/라우터/스위치 및 이더넷 케이블.

이더넷 케이블 연결의 경우 단원 B(9페이지)의 지침으로 이동하십시오.

### 단원 A: USB 연결

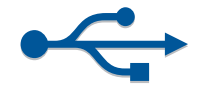

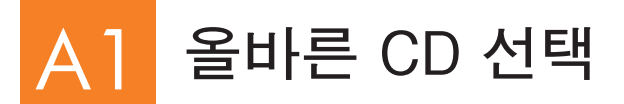

#### Windows 사용자:

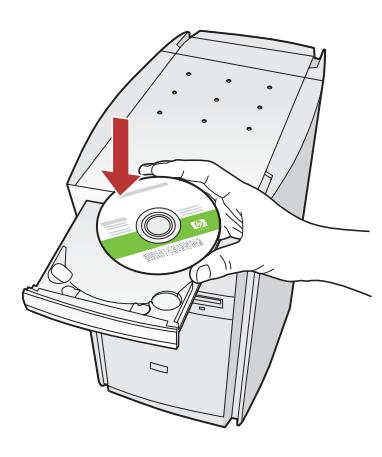

**참고:** 시작 화면이 나타나 지 않으면 **내 컴퓨터**, HP 로고가 있는 **CD-ROM** 아이콘 및 **setup.exe**를 차례로 두 번씩 누릅니다. Mac 사용자:

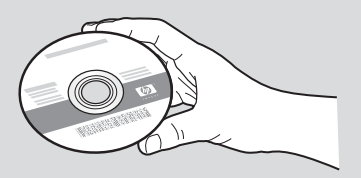

- a HP All-in-One **Windows** CD를 넣습니다.
- **b** 화면의 지침에 따라 소프트웨어를 설치합니다.
- c 연결 유형 화면에서 컴퓨터에 직접 연결합니다를 선택합 니다.
- **d** 다음 페이지로 갑니다.

- a HP All-in-One **Mac** CD를 준비합니다.
- **b** 다음 페이지로 갑니다.

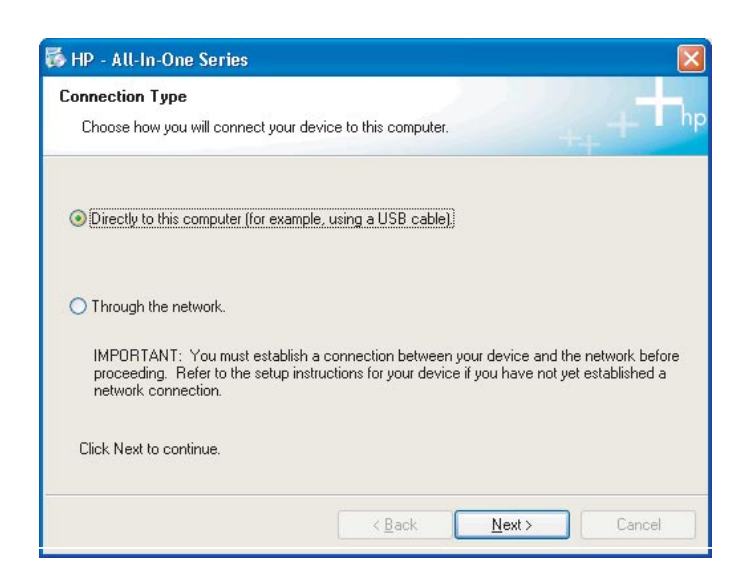

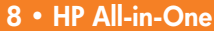

# 이 설치 설명서 뒷부분의 16단계로 이동합니다.

**b** 화면의 지침에 따라 소프트웨어 설치를 완료합니다.

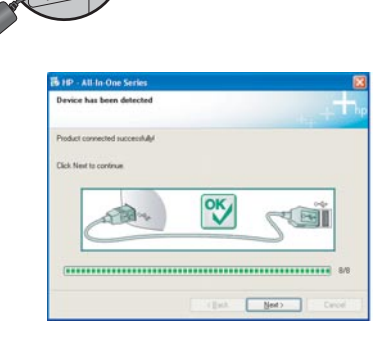

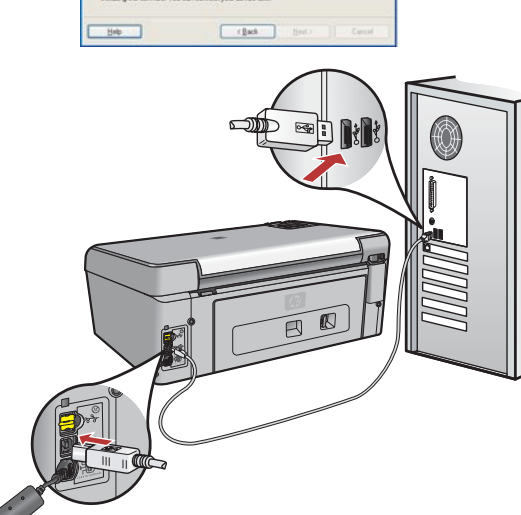

and an

메시지가 나타나면 USB 케이블을 HP All-in-One의 뒷면 포트와 컴퓨터의 USB 포트에 차례로 연

USB 케이블 연결

Windows 사용자:

다.)

결합니다.

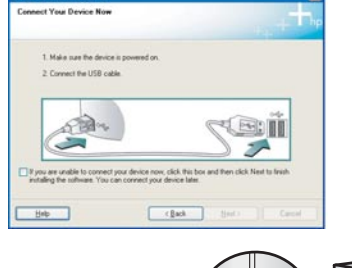

a USB 케이블을 연결하라는 지시가 나올 때까지 화면 의 지시에 따릅니다. (여기에 몇 분이 걸릴 수 있습니

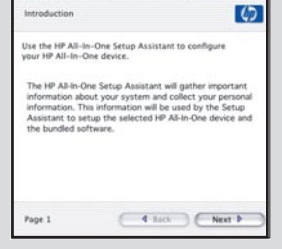

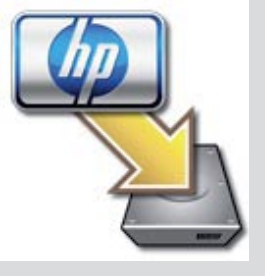

**b** HP All-in-One Installer 아이콘을 두 번 누릅니다. c 설치 길잡이를 포함하여 모든 화면을 완료합니다.

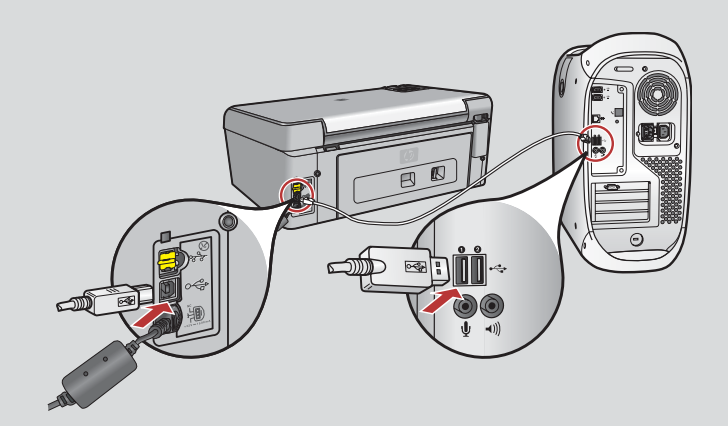

a USB 케이블로 컴퓨터와 장치 뒷면의 USB 포트를 연결 합니다.

Mac 사용자:

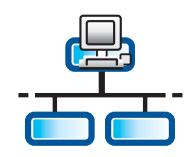

а

С

### B] 이더넷 케이블 연결

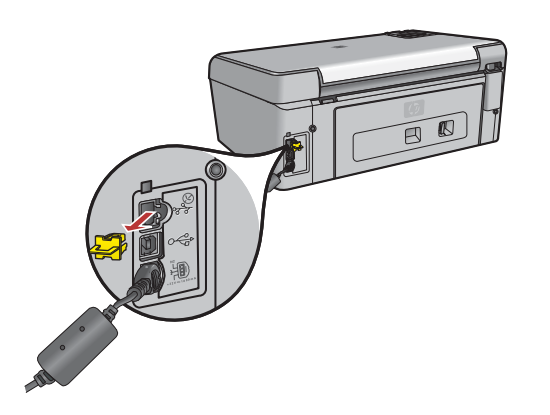

- a 별도로 구입한 이더넷 케이블을 준비합니다.
- **b** 장치 뒤쪽에서 노란색 플러그를 제거합니다.
- c 이더넷 케이블 한쪽 끝을 장치 뒤쪽의 이더넷 포트에 연결합니다.
- d 이더넷 케이블의 다른쪽 끝을 허브/라우터/스위치에 연결합니다.
- e 다음 페이지로 갑니다.

중요: 이더넷 케이블을 케이블 모뎀에 연결하지 마십시오.

작동하는 네트워크가 있어야 합니다. USB 케이블을 이미 연결한 경우 이더 넷 케이블을 연결하지 마십시오.

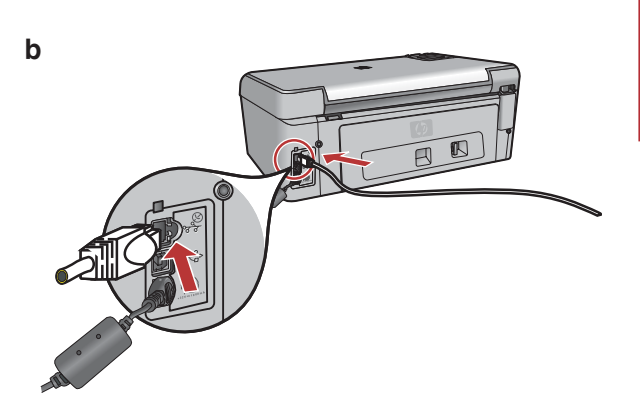

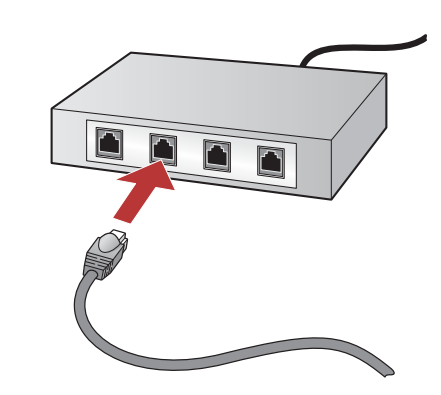

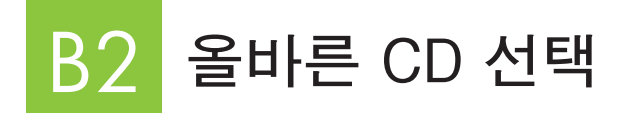

### Windows 사용자:

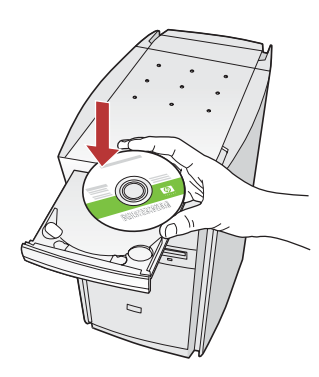

**참고:** 시작 화면이 나타나지 않 으면 **내 컴퓨터**, HP 로고가 있는 **CD-ROM** 아이콘 및 setup.exe를 차례로 두 번씩 누릅니다.

- a HP All-in-One **Windows** CD를 넣습니다.
- **b** 화면의 지침에 따릅니다.
- c 연결 유형 화면에서 네트워크 사용을 선택합니다. 화면의 지침에 따릅니다.

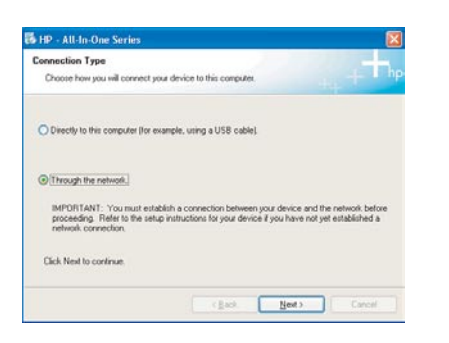

d 방화벽을 나타내는 화면에서 다음을 눌러 모든 방화벽 메 시지를 잠금 해제 또는 수락해야 합니다. 모든 화면의 지 침에 따릅니다. 다른 컴퓨터에 소프트웨어를 설치하려면 14단계로 이동합니다.

질문: 바이러스 백신, 스파이웨어 백신 또는 방화벽 프로 그램이 소프트웨어 설치를 방해할 수 있습니다. 자세한 내용은 www.hp.com/support로 가서 Photosmart C5100을 입력한 다음 방화벽을 검색하십시오. Mac 사용자:

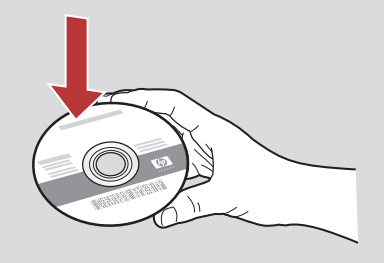

- a HP All-in-One **Mac** CD를 넣습니다.
- b HP All-in-One installer 아이콘을 두 번 누릅니 다.

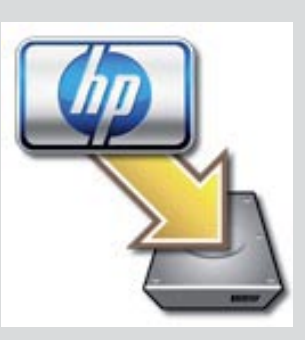

c 설치 길잡이를 포함하여 모든 화면을 완료합니다. 다 른 컴퓨터에 소프트웨어를 설치하려면 14단계로 이동 합니다.

| Introduction                                                             | (D                                                                                                    |
|--------------------------------------------------------------------------|----------------------------------------------------------------------------------------------------|
| Use the HP All-In<br>your HP All-In-C                                    | n-One Setup Assistant to configure<br>One device.                                                                                                    |
| The HP All-In-O<br>information abo<br>information. Th<br>Assistant to se | Ine Setup Assistant will gather important<br>out your system and collect your personal<br>is information will be used by the Setup<br>trup the selected HP All-In-One device and<br>ftware. |
| the buildled so                                                          |                                                                                                    |

# B3 이 설치 설명서 뒷부분의 16단계로 이동합니다.

# 14 다른 컴퓨터에 소프트웨어 설치

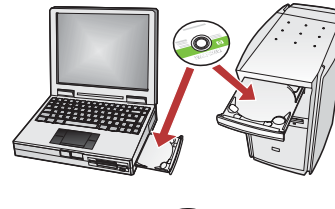

네트워크에 다른 컴퓨터가 있는 경우 각 컴퓨터에 HP All-in-One 소프트웨어를 설치하십시오. 각 설치에 대해 올바른 HP All-in-One CD를 선택합니다. 화면의 지침에 따릅니다. 네트워크와 HP All-in-One 사이(컴퓨터와 네트워크 사이가 아님)의 연결 유형을 선택해야 합 니다.

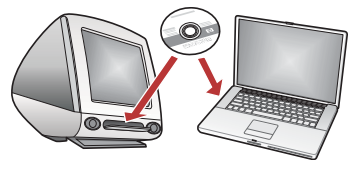

# 15 이 설치 설명서 뒷부분의 16단계로 이동합니다.

### 문제 해결

| Found New Herdware W | leard                                                                                                    |
|----------------------|----------------------------------------------------------------------------------------------------|
|                      | Welcome to the Found New<br>Hardware Wizard<br>The wizerthelps you wild othere for<br>to par 1310 units      |
|                      | If your hardware came with an installation CD<br>or floppy disk, insert it now.                              |
| -                    | jointal the onlineer extension of the  jointal ten a bit or people location (Advanced) Cick Next to continue |
|                      | (jas jed) Carcel                                                                                             |

문제: Microsoft 하드웨어 추가 화면이 나타납니다.

해결: 취소를 누릅니다. USB 케이블을 뽑고 HP All-in-One **Windows** CD를 넣습니다. 단원 A를 참조하십시오.

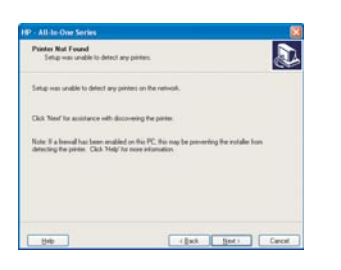

문제: 프린터가 없습니다라는 메시지가 나타납니다.

해결: 먼저 장치에 활성 연결이 있는지 확인하십시오. 컬러 그래픽 디스플레이의 아이콘을 확인 하십시오. 아이콘이 보이지 않으면 연결 유형 단원 (A 또는 B)으로 이동하십시오. 활성 연결이 있는 경우 다음을 시도하십시오.

- 장치를 끄고 30초 정도 기다린 다음 다시 켜십시오.
- 방화벽을 임시로 연결 해제하십시오.

#### 유선(이더넷) 네트워크 사용자:

- 라우터와 장치 사이의 케이블을 검사하십시오.
- 컴퓨터와 장치 사이의 케이블을 검사하십시오.
- LAN 카드가 제대로 설치되었는지 확인하십시오.

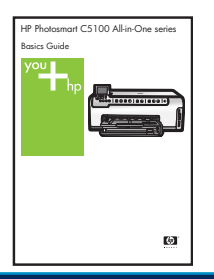

자세한 문제 해결 및 추가 설치 정보는 사용자 설명서를 참조하십시오.

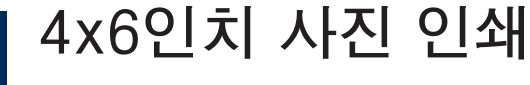

С

d

6

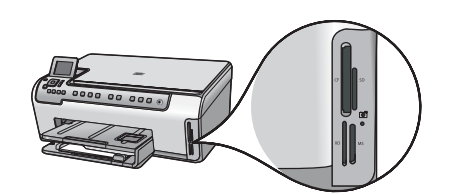

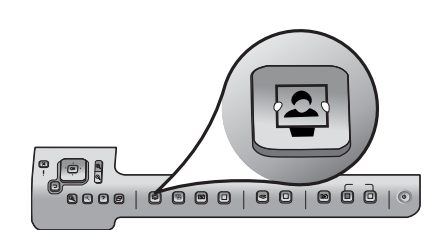

| Service States Photosmart Express Menu |         |  |
|----------------------------------------|---------|--|
|                                        |         |  |
| View & Print                           | Reprint |  |
| <b>M</b>                               |         |  |
| Save                                   | Share   |  |
| Select Photos to Print                 |         |  |

a 카메라의 메모리 카드를 해당 메모리 카드 슬롯에 끼우고 Photosmart Express 버튼을 누릅니다.

컬러 그래픽 디스플레이에 Photosmart Express 메뉴가 나타납 니다.

**b OK**를 눌러 **보기 및 인쇄**를 선택합니다. 메모리 카드의 최근 사진 이 디스플레이에 나타납니다.

c 화살표 버튼을 눌러 다른 사진을 선택한 다음 OK를 누릅니다.

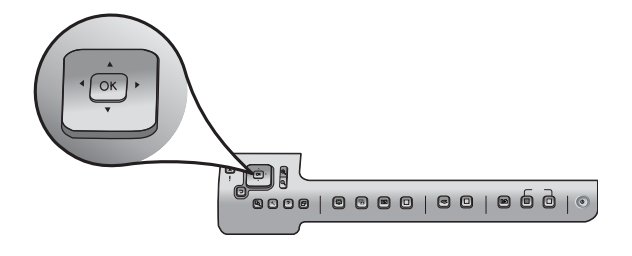

- **d** OK 버튼을 누르고 있으면 사진이 인쇄됩니다.

디스플레이의 사진을 보고 있는 경우 **사진 인쇄** 버튼을 눌 러 4x6인치(10x15cm) 사진을 신속하게 인쇄할 수 있습니다. HP All-in-One은 메모리 카드의 사진을 인쇄합니다.

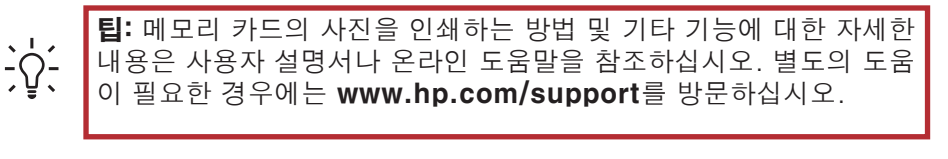

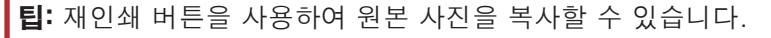

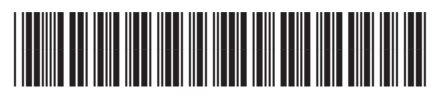

<u>ב</u>

Q8211-90268